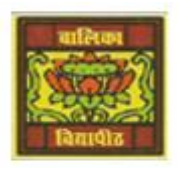

# <u>Vidya Bhawan Balika Vidyapith</u>

<u>Shakti Utthan Ashram, Lakhisarai – 811311 (Bihar)</u> Chapter:- 2. INTRODUCTION TO MICROSOFT ACCESS 2013

CLASS- VIII™ SUBJECT:- IT SUB TEACHER :- VIKASH KR. RAJAK DATE :- 24/05/2020

# **<u> Topic</u>** :- <u>Modifying the table design.</u>

#### MODIFYING THE TABLE DESIGN:-

We can make changes to the design of a table after it has been created. <u>To insert and remove a field from a table.</u>

### Inserting a New Field:-

- Open the table in Design view and follow the given steps to insert a field in the table.
- <u>Step 1:-</u> Place the cursor on the field before which you want to insert a new field.

 <u>Step 2:-</u> Click on the Insert Rows option in the Tools group on the Design tab. A new row is inserted. Enter the field name, data type and properties for the new field.

| FILE HOME CREATE                                                                                                    | EXTERNAL DATA                                                                            | TABASE TOOLS                                                                            | DESIGN                                                                                                    | School : Datal                                                                             | base- E\.Work\S                                                     | chool.accdb (                                              | Access 2007 - 2013 file format) - Micro.                                                        | _ ? – ⊡ ×<br>Sign in           |
|----------------------------------------------------------------------------------------------------|------------------------------------------------------------------------------------------|-----------------------------------------------------------------------------------------|----------------------------------------------------------------------------------------------------|--------------------------------------------------------------------------------------------|---------------------------------------------------------------------|------------------------------------------------------------|-------------------------------------------------------------------------------------------------|--------------------------------|
| lew Primary Builder Test Validas                                                                                                    | The Insert Rows                                                                          | Property Indexes<br>Sheet                                                               | Create Data<br>Macros * D                                                                                                    | Rename/<br>Delete Macro                                                                    | Relationships                                                       | Object<br>Dependencies                                     |                                                                                                 |                                |
| in Step 1 ison                                                                                                    | I TH Chatran                                                                             | Show/Hide                                                                               | Pield, Record &                                                                                                    | & fable Events                                                                             | Relation                                                            | shipt                                                      |                                                                                                 | <u>^</u>                       |
| Il Access Obje 🖲 *                                                                                                    | Student Elald Ma                                                                         | 100                                                                                     | Date To                                                                                                    |                                                                                            |                                                                     |                                                            |                                                                                                 | ×                              |
| nch_ D                                                                                                    | Pielo Na                                                                                 | and a                                                                                   | Uata Typ                                                                                                    | pe                                                                                         |                                                                     |                                                            | Description (Optional)                                                                          |                                |
| ables                                                                                                    | S Name                                                                                   |                                                                                         | ocowumber                                                                                                    |                                                                                            |                                                                     |                                                            |                                                                                                 |                                |
| Student                                                                                                    | 5 Dah                                                                                    | 34                                                                                      | ste/Time                                                                                                    |                                                                                            |                                                                     |                                                            |                                                                                                 |                                |
|                                                                                                    | k Address                                                                                | 64                                                                                      | ace/ Time                                                                                                    |                                                                                            |                                                                     |                                                            |                                                                                                 |                                |
|                                                                                                    | S Class                                                                                  | 0                                                                                       | hort Text                                                                                                    |                                                                                            |                                                                     |                                                            |                                                                                                 |                                |
|                                                                                                    |                                                                                          | 44                                                                                      | THE FERE                                                                                                    |                                                                                            |                                                                     |                                                            |                                                                                                 |                                |
|                                                                                                    | Inserting                                                                                | a new fie                                                                               | eld in a i                                                                                                    | table (S                                                                                   | Steps 1 a                                                           | and 2)                                                     |                                                                                                 | -                              |
| H HOME CREATE                                                                                                    | Inserting<br>EXTERNAL DATA DAT                                                           | a new fie                                                                               | eld in a l                                                                                                    | table (S<br>School : Detab                                                                 | Steps 1 a                                                           | and 2)                                                     | lccess 2007 - 2013 file format) - Micro                                                         | 7 - 0 X<br>Sprin               |
| FIL HOME CREATE                                                                                                    | Inserting<br>EXTERNAL DATA DAY<br>for insert Rows<br>S> Delete Rows<br>on Modify Lookupe | a new fie<br>TABASE TOOLS                                                               | tatus noous<br>DESIGN<br>Create Data<br>Materios - Du<br>Finite, Record A                                                                          | school : Datab<br>School : Datab<br>Rename/<br>Nelete Macro<br>J Table Events              | Steps 1 a                                                           | hool.accdb (/<br>Disect<br>Object<br>ependencies<br>crites | kccess 2007 - 2013 file format) - Micro                                                         | 7 - C X<br>Sgnin               |
| FIL HOME CREATE                                                                                                    | Inserting                                                                                | a new fie<br>TABASE TOOLS<br>TOOLS<br>Property Indexes<br>Sheet<br>Show/Hide            | tate noos<br>DESIGN<br>Create Data<br>Macros - Di<br>Freit, Record &                                                                               | school : Detab<br>School : Detab<br>Rename/<br>Nelete Macro<br>h Table Events              | Steps I a<br>nese-EntworkSc<br>Relationships<br>D<br>Relation       | hoolaccdb ()<br>Object<br>opendencies<br>ships             | kccess 2007 - 2013 file format) - Micro                                                         | 7 - 0 X<br>Sign in             |
| HOME CREATE<br>HOME CREATE<br>HOME CREATE<br>HOME CREATE<br>HOME CREATE<br>HOME CREATE<br>HOME CREATE<br>HOME CREATE<br>HOME CREATE<br>HOME CREATE                                                                                                    | Inserting                                                                                | a new fie                                                                               | Add in a l<br>Design<br>Design<br>Create Data<br>Macros - Di<br>Freita, Record B                                                                   | table (S<br>School : Detab<br>Rename/<br>Nelete Macro<br>h Table Events                    | Steps 1 a<br>hase- EtworktSc<br>B<br>Relationships<br>D<br>Relation | hool.sccdb ()<br>Object<br>opendencies<br>ongs             | lccess 2007 - 2013 file format) - Micro<br>Description (Optional)                               | - 7 - 8 X<br>Sign in<br>A<br>X |
| HOME CREATE<br>HOME CREATE<br>HOME CREATE<br>HOME CREATE<br>HOME CREATE<br>Rules<br>Rules | Inserting                                                                                | a new fie                                                                               | eld in a l<br>BALE ROOLS<br>DESIGN<br>Exect Data<br>Macros - Do<br>Frent, Record &<br>Data Typ<br>UtoNumber                                        | table (S<br>School : Datab<br>Rename/<br>Nelete Macro<br>h Table Events                    | Steps 1 a<br>hase- EtWorkSc<br>Relationships<br>Batation            | nd 2)<br>hoolaccdb (<br>Digect<br>object<br>onigs          | Access 2007 - 2013 file format) - Micro<br>Description (Optional)                               | X<br>Sign in<br>               |
| HOME CREATE<br>HOME CREATE<br>HOME CREATE<br>HOME CREATE<br>From Primary Builder Test Valdets<br>Key<br>Key<br>Builder Test Valdets<br>Rules<br>Test<br>MI Access Obje © «<br>arch.<br>Ables<br>R                                                                                                    | Inserting                                                                                | a new fie                                                                               | eld in a l<br>DESIGN<br>Create Data<br>Macros - Do<br>Field, Record &<br>Data Typp<br>utoNumber<br>hort Text                                       | table (S<br>School : Datab<br>Rename/<br>Nelete Macro<br>h Table Events<br>De              | Steps 1 a<br>here EtWorkSc<br>Belefonships<br>Relation              | ind 2)<br>hoolaccib (/<br>Object<br>ependencies<br>chips   | Access 2007 - 2013 file formall) - Micro<br>Description (Optional)                              | X<br>Sign in<br>A<br>X         |
| FEE HOME CREATE<br>HOME CREATE<br>Wew Primary Builder Tert Valdet<br>Key Rules<br>Teres Tool<br>All Access Obje                                                                                                    | Inserting                                                                                | a new fie<br>TABASE TOOLS<br>TOOLS<br>Property Indexes<br>Sheet, Mide                   | Create Data<br>Marcos - D<br>Preta, Becord &<br>Data Typ<br>UtoNumber<br>Data Typ<br>utoNumber<br>Sert Text<br>stef/Time                           | table (S<br>School : Detab<br>Rename/<br>Nelete Macro<br>hable Events<br>De                | Steps 1 a<br>nete-EdWork(Sc<br>Relationships<br>D<br>Relation       | nnd 2)<br>hoolacceb ()<br>Object<br>oppidencies<br>onigs   | Access 2007 - 2013 file format) - Micro<br>Description (Optional)                               | 7 - 0 ×<br>Synin<br>*<br>*     |
| Fell HOME CREATE<br>HOME CREATE<br>HOME CREATE<br>Few Primary Builder Test Valded<br>Key Builder Test Valded<br>NII Access Obje @ «<br>sch. p<br>tables a<br>Student                                                                                                    | Inserting                                                                                | a new fie<br>TABASE TOOLS<br>TOPpenty Indexes<br>Sheet<br>Show/Hide                     | Adua Pools<br>DESIGN<br>Create Data<br>Macros - Di<br>Freits, Record &<br>Data Typ<br>UtoNumber<br>hort Text<br>ate/Time                           | table (S<br>School : Datab<br>Rename/<br>Netete Macro<br>Is Table Events<br>De             | Steps 1 a<br>hete- EtWorktSc<br>Relationships<br>Relation           | nnd 2)<br>hoolaccdb (/<br>Object<br>opendencies<br>chips   | Access 2007 - 2013 file format) - Micro<br>Description (Optional)<br>New field in<br>the table  | 7 - E X<br>Sign in<br>A<br>X   |
| HOME CREATE<br>HOME CREATE<br>HOME CREATE<br>HOME CREATE<br>New Primary Builder Test Valdati<br>Key Builder Test Valdati<br>Key Builder Test Valdati<br>Key Builder Test Valdati<br>Key Builder Test Valdati<br>Key Builder Test Valdati<br>Key Builder Test Valdati<br>Key Builder Test Valdati<br>Key Builder Test Valdati<br>Key Builder Test Valdati<br>Key Builder Test Valdati<br>Key Builder Test Valdati                                                                                                    | Inserting                                                                                | a new fie<br>TABASE TOOLS<br>TOOPENTY Indexes<br>Sheet<br>Show/Hide<br>The<br>Show/Hide | Delid in a l<br>Design<br>Design<br>Create Data<br>Macros - Di<br>Freita, Record &<br>Data Typ<br>UtoNumber<br>Nort Text<br>Nort Text<br>Nort Text | table (S<br>School : Datab<br>Rename/<br>Reference<br>belete Macro<br>h Table Events<br>De | Steps 1 a<br>hase- Etworkids<br>Relationships<br>D<br>Relation      | nnd 2)<br>hoolaccdb ()<br>Object<br>opendencies<br>inips   | Access 2007 - 2013 file format) - Micro.<br>Description (Optional)<br>New field in<br>the table |                                |

1.

## Deleting a Field:-

Open the table in Design view and follow the given steps to delete a field in the table.

- <u>Step 1:-</u> Click the field that has to be removed.
- <u>Step 2:-</u> Click on the Delete Rows option in the Tools group on the Design tab.
- <u>Step 3:-</u> Before permanently deleting a field, Access displays a warning box confirming whether you want to delete the field permanently. Click on the Yes button. The field is deleted from the table.

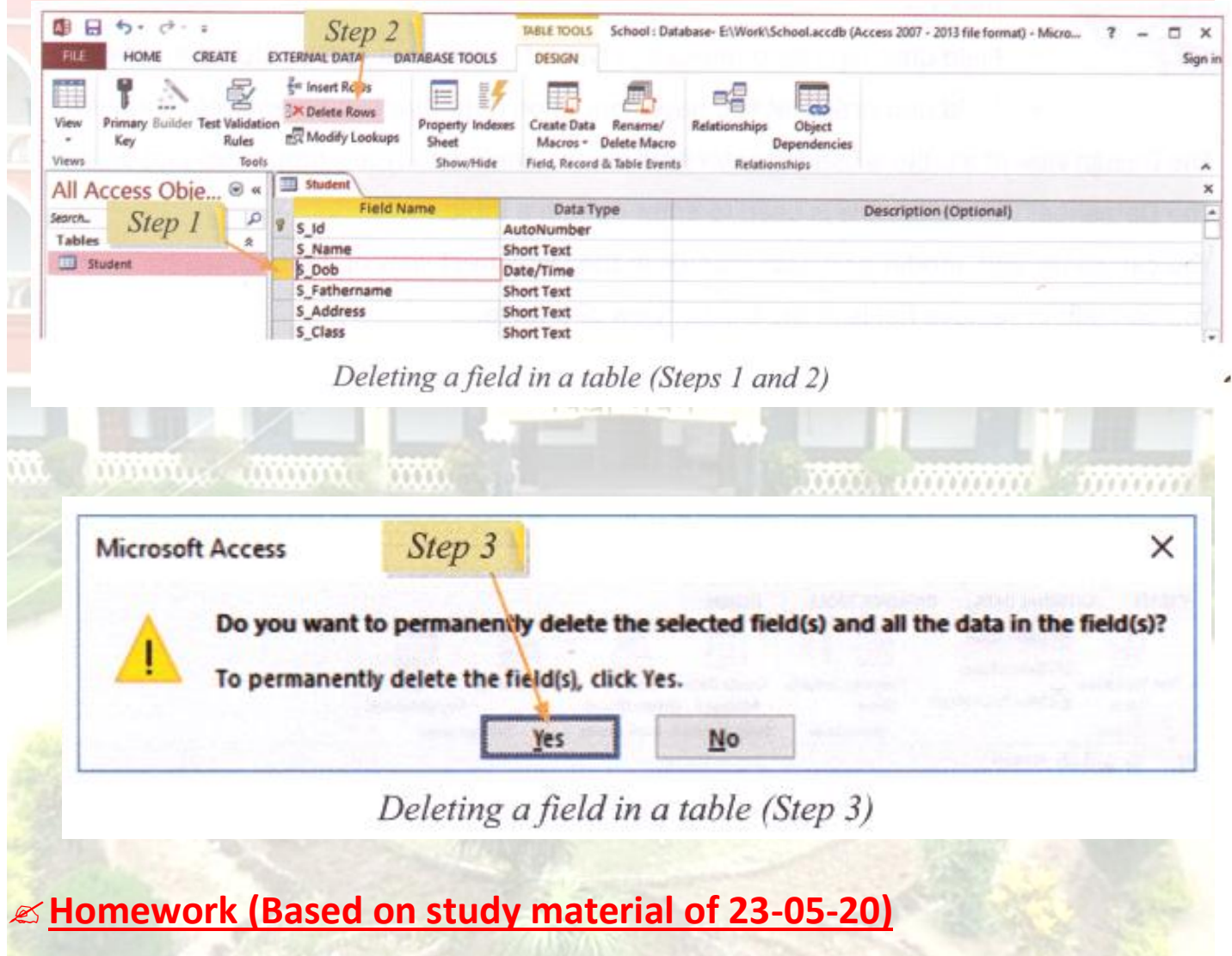

- 1. Write the steps of adding records in a table?
- 2. Write the steps of deleting records in a table?
- 3. Write the steps of sorting records in a table?
- 4. What is Datasheet view?